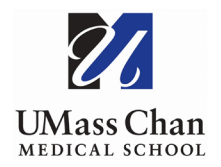

## **Blackboard Learn**

## Force Submit a Test Attempt

To force submit a student test attempt, you will need to complete 2 tasks. First you will force submit the student attempt, next you will need to manually enter a grade into the grade center.

## Force Submit the Student Attempt

1. Navigate to the course Grade Center and click on Tests

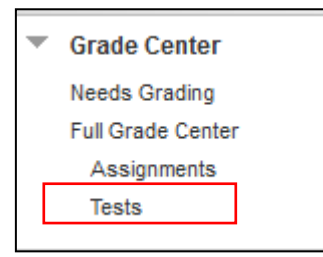

- 2. In student's row, in the test column you will see the Attempt In Process icon (blue circle); click on the dropdown arrow.
- 3. Select the attempt you wish to force submit.

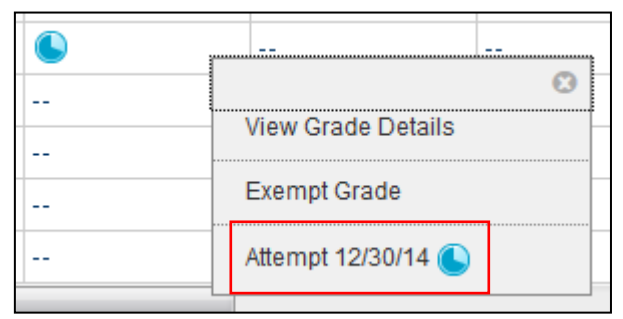

4. Click to expand the Test Information link, then click the Submit Attempt button.

| * Test Infor      | mation                                                          |
|-------------------|-----------------------------------------------------------------|
| Current<br>Grade  | - out of 60 points                                              |
| Status            | In Progress Submit Attempt                                      |
| Attempt<br>Score  | - out of 60 points                                              |
| Started Date      | 12/30/14 9:03 AM                                                |
| Submitted<br>Date | 12/30/14 9:03 AM                                                |
| Clear<br>Attempt  | Clear Attempt Click Clear Attempt to clear this user's attempt. |
| Edit Test         | Edit Test Click Edit Test to make changes.                      |

5. Confirm submittion of the attempt by **clicking** OK

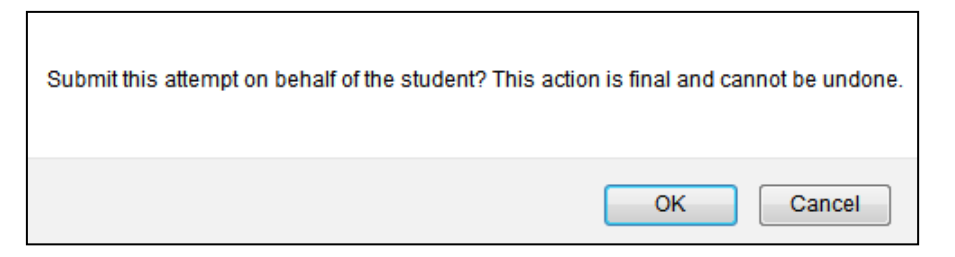

## Manually Add a Grade into the Grade Center

- 1. From the Grade Center, click on Tests
- 2. That student's grade will display as zero (0.00); click on the grade field to enter a numeric grade.

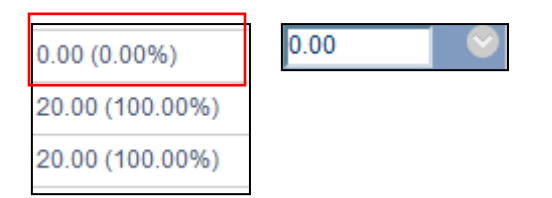

3. Click anywhere on the page, a pop-up box will appear with a message confirming the grade, click OK.

| A grade was entered. Click OK or press Enter to save it. | Click Cancel to ignore the uncommitted grade. |
|----------------------------------------------------------|-----------------------------------------------|
|                                                          | OK Cancel                                     |

4. After the grade has been entered, an Override Icon (small triangle) will appear.

85.00 (85.00%)